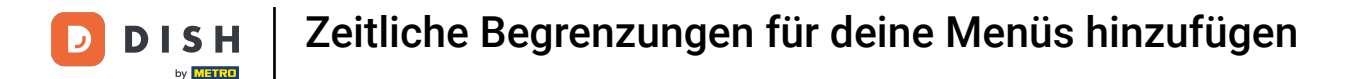

#### In diesem Tutorial zeigen wir, wie du einen Aktionszeitraum aktivieren kannst. Klicke dazu auf Artikel.

| DISHPOSv2.65.7                                    | (V) boog Demo DE 0                |                            |                                                             | 😚 DISH POS-Tutorials                                           | dish_de_video@hd.digital ~                              |
|---------------------------------------------------|-----------------------------------|----------------------------|-------------------------------------------------------------|----------------------------------------------------------------|---------------------------------------------------------|
| « Menü minimieren Ø Dashboard                     | Dashboard                         |                            |                                                             |                                                                |                                                         |
| 🕅 Artikel 🔷 🔨                                     | Heutige Umsatzdaten               |                            |                                                             |                                                                |                                                         |
| Artikel                                           | Umsatz                            | Transaktionen              | Durchschnittliche Auso                                      | gaben                                                          | Offene Bestellungen                                     |
| Artikelgruppen<br>Preisebenen<br>Menüs            | € 0,00                            | 0                          | € 0,00                                                      |                                                                | € 147,55                                                |
| Fixpreis-Menüs<br>Optionenmenü<br>Preisgestaltung |                                   |                            |                                                             |                                                                | Summe<br>7<br>Letzte Aktualisierung:                    |
| Zeiträume                                         |                                   |                            |                                                             |                                                                | neute um 13:33 Unr                                      |
| Angebote                                          | Umsatzdetails                     |                            |                                                             |                                                                |                                                         |
| -∿- Finanzen v                                    | Diese Woche Vorherige Woche       | 1                          | umsatz bis heute<br>diese woche<br>€ 60,70                  | UMSATZ BIS HEUTE<br>VORHERIGE WOCHE<br>€ 0,00                  | umsatz gesamt<br>vorherige woche<br>€ 185,35            |
| Bezahlen 🗸 Υ                                      | €160<br>€140                      |                            | DURCHSCHNITTLICHE AUSGABEN BIS HEUTE<br>DIESE WOCHE         | DURCHSCHNITTLICHE AUSGABEN BIS HEUTE<br>VORHERIGE WOCHE        | DURCHSCHNITTLICHE AUSGABEN<br>VORHERIGE WOCHE           |
| 및 Self-service 🗸                                  | €120<br>€100<br>€80               |                            | € 20,23<br>TRANSAKTIONSANZAHL BIS HEUTE<br>DIESE WOCHE<br>3 | € 0,00<br>TRANSAKTIONSANZAHL BIS HEUTE<br>VORHERIGE WOCHE<br>3 | € 37,07<br>TRANSAKTIONEN GESAMT<br>VORHERIGE WOCHE<br>5 |
|                                                   | 680<br>640<br>620<br>60           |                            |                                                             |                                                                |                                                         |
|                                                   | Montag Dienstag Mittwoch Donnerst | ng Preitag Samstag Sonntag |                                                             |                                                                |                                                         |

• Klicke anschließend auf Zeiträume.

D

| DISHPOSv2.65.7                          | (V) booq Demo DE 🕕              |                                 |                                                     | 😚 DISH POS-Tutorials                                    | dish_de_video@hd.digital ~                    |
|-----------------------------------------|---------------------------------|---------------------------------|-----------------------------------------------------|---------------------------------------------------------|-----------------------------------------------|
| « Menü minimieren  Dashboard            | Dashboard                       |                                 |                                                     |                                                         |                                               |
| Artikel                                 | - Heutige Umsatzdaten           |                                 |                                                     |                                                         |                                               |
| Artikel                                 | Umsatz                          | Transaktionen                   | Durchschnittliche Ausg                              | aben d                                                  | Offene Bestellungen                           |
| Artikelgruppen<br>Preisebenen           | € 0,00                          | 0                               | € 0,00                                              |                                                         | € 147,55                                      |
| Menüs<br>Fixpreis-Menüs<br>Optionenmenü |                                 |                                 |                                                     |                                                         | Summe<br><b>7</b>                             |
| Preiscostaltung<br>Zeiträume            | Umsatzdetails                   |                                 |                                                     |                                                         | Letzte Aktualisierung:<br>heute um 13:33 Uhr  |
| √ Finanzen                              | Diese Woche     Vorherige Woche |                                 | IMANT DIE UEITE                                     |                                                         | IIMEATZ GECAMT                                |
| Allgemein                               | €200<br>€180                    | 1                               | DIESE WOCHE<br>€ 60,70                              | VORHERIGE WOCHE<br>€ 0,00                               | VORHERIGE WOCHE<br>€ 185,35                   |
| Η Bezahlen                              | €160<br>€140                    |                                 | DURCHSCHNITTLICHE AUSGABEN BIS HEUTE<br>DIESE WOCHE | DURCHSCHNITTLICHE AUSGABEN BIS HEUTE<br>VORHERIGE WOCHE | DURCHSCHNITTLICHE AUSGABEN<br>VORHERIGE WOCHE |
| '⊡ Self-service                         | €120                            |                                 | € 20,23                                             | € 0,00                                                  | € 37,07                                       |
|                                         | ¢100                            |                                 | TRANSAKTIONSANZAHL BIS HEUTE<br>DIESE WOCHE         | TRANSAKTIONSANZAHL BIS HEUTE<br>VORHERIGE WOCHE         | TRANSAKTIONEN GESAMT<br>VORHERIGE WOCHE       |
|                                         | 680                             |                                 | 3                                                   | 3                                                       | 5                                             |
|                                         | 640                             |                                 |                                                     |                                                         |                                               |
|                                         | e20                             |                                 |                                                     |                                                         |                                               |
|                                         | Montag Dienstag Mittwoch Don    | nerstag Freitag Samstag Sonntag |                                                     |                                                         |                                               |

D

# Füge nun einen neuen Zeitraum hinzu, indem du auf + Zeitraum hinzufügen klickst.

| DISH POS v2.65.7              | (V) booq Demo DE        |                                       |                  |                        |                       | dish_de_video@hd.digital ~ |
|-------------------------------|-------------------------|---------------------------------------|------------------|------------------------|-----------------------|----------------------------|
| « Menü minimieren             | Zeiträume (1 zeiträume) |                                       |                  |                        |                       |                            |
| Ø Dashboard                   |                         |                                       |                  |                        | := Anzeigen 50 ~Archi | + Zeitraum hinzufügen      |
| Artikel ^                     | ID Name                 | Start Ende                            | Wiederholungsart | Intervall Ende der Wie | ederholung            |                            |
| Artikelgruppen<br>Preisebenen | 🥖 🗊 #1 Late lunch       | 15-02-2023 14:18:00 15-02-2023 15:18: | 00               |                        |                       |                            |
| Menüs                         |                         |                                       |                  |                        |                       |                            |
| Optionenmenü                  |                         |                                       |                  |                        |                       |                            |
| Preisgestaltung<br>Zeiträume  |                         |                                       |                  |                        |                       |                            |
| Angebote                      |                         |                                       |                  |                        |                       |                            |
| -\∕ Finanzen ∨                |                         |                                       |                  |                        |                       |                            |
| Allgemein v                   |                         |                                       |                  |                        |                       |                            |
| 🗎 Bezahlen 🗸 🗸                |                         |                                       |                  |                        |                       |                            |
| 및 Self-service 🗸              |                         |                                       |                  |                        |                       |                            |
|                               |                         |                                       |                  |                        |                       |                            |
|                               |                         |                                       |                  |                        |                       |                            |
|                               |                         |                                       |                  |                        |                       |                            |
|                               |                         |                                       |                  |                        |                       |                            |
|                               |                         |                                       |                  |                        |                       |                            |
|                               |                         |                                       |                  |                        |                       |                            |
|                               |                         |                                       |                  |                        |                       |                            |
|                               |                         |                                       | 1                |                        |                       |                            |

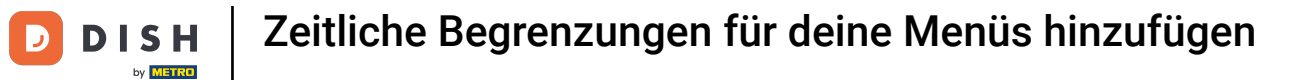

# Das Einstellungsfenster dazu öffnet sich.

| DISHPOSv2.65.7                 | Zeitraum hinzufügen | Zeitraum       |                    |               |                    |          |    |    |               |                  |        | CHLIESSEN 🛞 |
|--------------------------------|---------------------|----------------|--------------------|---------------|--------------------|----------|----|----|---------------|------------------|--------|-------------|
| « Menü minimieren              | S Zeitraum          | Name*          |                    |               |                    |          |    |    |               |                  |        |             |
| Ø Dashboard                    |                     | Zeitraum       |                    |               |                    | Kalender |    |    |               |                  |        |             |
| 💮 Artikel                      |                     | Leitraum       | Ganzer Tag         | 1             |                    | Kalender |    |    |               |                  |        |             |
| Artikel                        |                     | Beginn*        | <u> </u> 27-07-202 | 23 🗸 🕓 13:34  | IST EIN DONNERSTAG | <<br>e   | Ma | т. | JULY 2023     | Th               | 5.     | >           |
| Artikelgruppen<br>Preisebenen  |                     | Dauer*         |                    |               |                    | 25       | 26 | 27 | 28            | 29               | 30     | 1           |
| Menüs                          |                     |                |                    |               |                    | 2        | 3  | 4  | 5             | 6                | 7      | 8           |
| Fixpreis-Menüs<br>Optionenmenü |                     |                | Kann wiede         | erholt werden |                    | 9        | 10 | 11 | 12            | 13               | 14     | 15          |
| Preisgestaltung                |                     | Identifikation |                    |               |                    | 16       | 17 | 18 | 19            | 20               | 21     | 22          |
| Zeiträume                      |                     | Ihre Referenz  |                    |               |                    | 23       | 24 | 25 | 26            | 27               | 28     | 29          |
| Ar Finanzen                    |                     | ID             |                    |               |                    | 30       | 31 |    | 2             | 3                | 4      | Б           |
|                                |                     |                |                    |               |                    | Beginn   |    |    | Ende          |                  |        |             |
| O Allgemein                    |                     |                |                    |               |                    |          |    |    |               |                  |        |             |
| 📄 Bezahlen                     |                     |                |                    |               |                    |          |    |    |               |                  |        |             |
| ঢ় Self-service                |                     |                |                    |               |                    |          |    |    |               |                  |        |             |
|                                |                     |                |                    |               |                    |          |    |    |               |                  |        |             |
|                                |                     |                |                    |               |                    |          |    |    |               |                  |        |             |
|                                |                     |                |                    |               |                    |          |    |    |               |                  |        |             |
|                                |                     |                |                    |               |                    |          |    |    |               |                  |        |             |
|                                |                     |                |                    |               |                    |          |    |    |               |                  |        |             |
|                                |                     |                |                    |               |                    |          |    |    |               |                  |        |             |
|                                |                     |                |                    |               |                    |          |    |    |               |                  |        |             |
|                                |                     |                |                    |               |                    |          |    |    |               |                  |        |             |
|                                |                     |                |                    |               |                    |          |    |    |               |                  |        |             |
|                                |                     |                |                    |               |                    |          |    | (  | Speichern und | d Weiteres hinzu | ıfügen | Speichern   |
|                                |                     |                |                    |               |                    |          |    |    |               |                  |        |             |

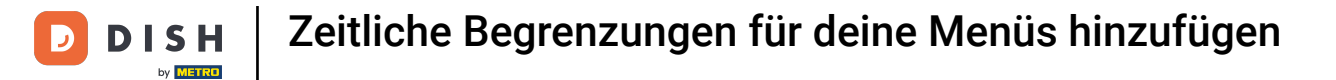

# **Der erste Schritt besteht darin, deinen Zeitraum zu benennen**.

| DISH POSv2.65.7                 | Zeitraum hinzufügen | Zeitraum       |             |              |          |                    |                 |           |                 |               |               | :               | CHLIESSEN 🛞 |
|---------------------------------|---------------------|----------------|-------------|--------------|----------|--------------------|-----------------|-----------|-----------------|---------------|---------------|-----------------|-------------|
| « Menü minimieren               | () Zeitraum         | Name           |             |              |          |                    |                 |           |                 |               |               |                 |             |
| Ø Dashboard                     | _                   | Zoitraum       |             |              |          |                    | Kalender        |           |                 |               |               |                 |             |
| 🕅 Artikel                       |                     | zeitraum       | Ganzer Tag  |              |          |                    | Kalender        |           |                 |               |               |                 |             |
| Artikel                         |                     | Beginn*        | # 27-07-202 | <b>t</b> v   | () 13:34 | IST EIN DONNERSTAG | <               |           |                 | JULY 2023     |               |                 | >           |
| Artikelgruppen                  |                     | Devent         |             |              |          |                    | <b>Su</b><br>25 | <b>Mo</b> | <b>Tu</b><br>27 | 28            | <b>Th</b>     | <b>Fr</b><br>30 | Sa          |
| Menüs                           |                     | Dauer          |             |              | ~        |                    | 2               | 3         | 4               | 5             | 6             | 7               | 8           |
| Fixpreis-Menüs                  |                     |                | Kann wiede  | rholt werden |          |                    | 9               | 10        | 11              | 12            | 13            | 14              | 15          |
| Optionenmenü<br>Preisgestaltung |                     | Identifikation |             |              |          |                    | 16              | 17        | 18              | 19            | 20            | 21              | 22          |
| Zeiträume                       |                     | Ibre Deferenz  |             |              |          |                    | 23              | 24        | 25              | 26            |               | 28              | 29          |
| Angebote                        |                     | ine Kereienz   |             |              |          |                    | 30              | 31        | 1               | 2             | 3             | 4               | 5           |
| $-\sqrt{r}$ Finanzen            |                     | D              |             |              |          |                    | Beginn          |           |                 | Ende          |               |                 |             |
| Allgemein                       |                     |                |             |              |          |                    | orginit         |           |                 | 21100         |               |                 |             |
| Rezablen                        |                     |                |             |              |          |                    |                 |           |                 |               |               |                 |             |
| Dezamen                         |                     |                |             |              |          |                    |                 |           |                 |               |               |                 |             |
| 는 Self-service                  |                     |                |             |              |          |                    |                 |           |                 |               |               |                 |             |
|                                 |                     |                |             |              |          |                    |                 |           |                 |               |               |                 |             |
|                                 |                     |                |             |              |          |                    |                 |           |                 |               |               |                 |             |
|                                 |                     |                |             |              |          |                    |                 |           |                 |               |               |                 |             |
|                                 |                     |                |             |              |          |                    |                 |           |                 |               |               |                 |             |
|                                 |                     |                |             |              |          |                    |                 |           |                 |               |               |                 |             |
|                                 |                     |                |             |              |          |                    |                 |           |                 |               |               |                 |             |
|                                 |                     |                |             |              |          |                    |                 |           |                 |               |               |                 |             |
|                                 |                     |                |             |              |          |                    |                 |           |                 |               |               |                 |             |
|                                 |                     |                |             |              |          |                    |                 |           |                 |               |               |                 |             |
|                                 |                     |                |             |              |          |                    |                 |           |                 |               |               |                 |             |
|                                 |                     |                |             |              |          |                    |                 |           |                 | Speichern und | Weiteres hinz | ufügen          | Speichern   |

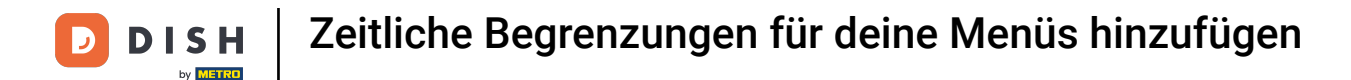

Wenn der Zeitraum deiner Aktion den ganzen Tag stattfinden soll, dann klicke auf das Kästchen neben Ganzer Tag.

| DISH POS v2.65.7               | Zeitraum hinzufügen | Zeitraum       |                                       |                             |                  |          |    |    |               |                |        | SCHLIESSEN 🛞 |
|--------------------------------|---------------------|----------------|---------------------------------------|-----------------------------|------------------|----------|----|----|---------------|----------------|--------|--------------|
| « Menü minimieren              | () Zeitraum         | Name* Lunch    |                                       |                             |                  |          |    |    |               |                |        |              |
| Ø Dashboard                    | -                   | Zaltzaum       |                                       |                             |                  | Kalandar |    |    |               |                |        |              |
| Artikel                        |                     | zetraum        | Ganzer Tag                            |                             |                  | Kalender |    |    | 1111 2027     |                |        |              |
| Artikel                        |                     | Beginn*        | 01-08-2023                            | <ul> <li>✓ 12:00</li> </ul> | IST EIN DIENSTAG | Su       | Мо | Ти | JULY 2023     | Th             | Fr     | ><br>Sa      |
| Preisebenen                    |                     | Dauer*         |                                       |                             | ~                | 25       | 26 | 27 | 28            | 29             | 30     | 1            |
| Menüs                          |                     |                |                                       |                             |                  | 2        | 3  | 4  | 5             | 6              | 7      | 8            |
| Fixpreis-Menus<br>Optionenmenü |                     |                | <ul> <li>Kann wiederholt v</li> </ul> | verden                      |                  | 9        | 10 | 11 | 12            | 13             | 14     | 15           |
| Preisgestaltung                |                     | Identifikation |                                       |                             |                  | 16       | 17 | 18 | 19            | 20             | 21     | 22           |
| Zeiträume<br>Angebote          |                     | Ihre Referenz  |                                       |                             |                  | 23       | 24 | 25 | 26            | 27             | 28     | 29           |
| -√ Finanzen                    |                     | ID             |                                       |                             |                  | 50       | 5. |    |               | 3              | ~      | 5            |
| Allgemein                      |                     |                |                                       |                             |                  | Beginn   |    |    | Ende          |                |        |              |
|                                |                     |                |                                       |                             |                  |          |    |    |               |                |        |              |
| 🔲 Bezählen                     |                     |                |                                       |                             |                  |          |    |    |               |                |        |              |
| ់្រុ Self-service              |                     |                |                                       |                             |                  |          |    |    |               |                |        |              |
|                                |                     |                |                                       |                             |                  |          |    |    |               |                |        |              |
|                                |                     |                |                                       |                             |                  |          |    |    |               |                |        |              |
|                                |                     |                |                                       |                             |                  |          |    |    |               |                |        |              |
|                                |                     |                |                                       |                             |                  |          |    |    |               |                |        |              |
|                                |                     |                |                                       |                             |                  |          |    |    |               |                |        |              |
|                                |                     |                |                                       |                             |                  |          |    |    |               |                |        |              |
|                                |                     |                |                                       |                             |                  |          |    |    |               |                |        |              |
|                                |                     |                |                                       |                             |                  |          |    |    |               |                |        |              |
|                                |                     |                |                                       |                             |                  |          |    |    |               |                |        |              |
|                                |                     |                |                                       |                             |                  |          |    | (  | Speichern und | Weiteres hinzu | ıfügen | Speichern    |

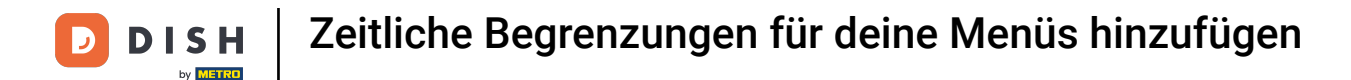

Wenn der Zeitraum deiner Aktion den ganzen Tag stattfinden soll, dann klicke auf das Kästchen neben Ganzer Tag.

| DISH POS v2.65.7               | Zeitraum hinzufügen | Zeitraum       |                                       |                             |                  |          |    |    |               |                |        | SCHLIESSEN 🛞 |
|--------------------------------|---------------------|----------------|---------------------------------------|-----------------------------|------------------|----------|----|----|---------------|----------------|--------|--------------|
| « Menü minimieren              | () Zeitraum         | Name* Lunch    |                                       |                             |                  |          |    |    |               |                |        |              |
| ② Dashboard                    | -                   | Zaltzaum       |                                       |                             |                  | Kalandar |    |    |               |                |        |              |
| Artikel                        |                     | zetraum        | Ganzer Tag                            |                             |                  | Kalender |    |    | 1111 2027     |                |        |              |
| Artikel                        |                     | Beginn*        | 01-08-2023                            | <ul> <li>✓ 12:00</li> </ul> | IST EIN DIENSTAG | Su       | Мо | Ти | JULY 2023     | Th             | Fr     | ><br>Sa      |
| Preisebenen                    |                     | Dauer*         |                                       |                             | ~                | 25       | 26 | 27 | 28            | 29             | 30     | 1            |
| Menüs                          |                     |                |                                       |                             |                  | 2        | 3  | 4  | 5             | 6              | 7      | 8            |
| Fixpreis-Menus<br>Optionenmenü |                     |                | <ul> <li>Kann wiederholt v</li> </ul> | verden                      |                  | 9        | 10 | 11 | 12            | 13             | 14     | 15           |
| Preisgestaltung                |                     | Identifikation |                                       |                             |                  | 16       | 17 | 18 | 19            | 20             | 21     | 22           |
| Zeiträume<br>Angebote          |                     | Ihre Referenz  |                                       |                             |                  | 23       | 24 | 25 | 26            | 27             | 28     | 29           |
| -√ Finanzen                    |                     | ID             |                                       |                             |                  | 50       | 5. |    |               | 3              | ~      | 5            |
| Allgemein                      |                     |                |                                       |                             |                  | Beginn   |    |    | Ende          |                |        |              |
|                                |                     |                |                                       |                             |                  |          |    |    |               |                |        |              |
| 🔲 Bezählen                     |                     |                |                                       |                             |                  |          |    |    |               |                |        |              |
| ់្រុ Self-service              |                     |                |                                       |                             |                  |          |    |    |               |                |        |              |
|                                |                     |                |                                       |                             |                  |          |    |    |               |                |        |              |
|                                |                     |                |                                       |                             |                  |          |    |    |               |                |        |              |
|                                |                     |                |                                       |                             |                  |          |    |    |               |                |        |              |
|                                |                     |                |                                       |                             |                  |          |    |    |               |                |        |              |
|                                |                     |                |                                       |                             |                  |          |    |    |               |                |        |              |
|                                |                     |                |                                       |                             |                  |          |    |    |               |                |        |              |
|                                |                     |                |                                       |                             |                  |          |    |    |               |                |        |              |
|                                |                     |                |                                       |                             |                  |          |    |    |               |                |        |              |
|                                |                     |                |                                       |                             |                  |          |    |    |               |                |        |              |
|                                |                     |                |                                       |                             |                  |          |    | (  | Speichern und | Weiteres hinzu | ıfügen | Speichern    |

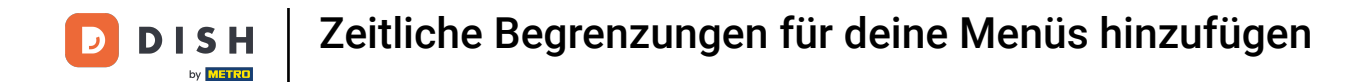

Im nächsten Schritt stellst du ein, wann der Zeitraum beginnen soll. Wähle hierzu ein Datum und die Uhrzeit, in dem du auf die Felder klickst.

| DISH POS v2.65.7              | Zeitraum hinzufügen | Zeitraum                |                        |                    |          |    |    |               |                 | s    | CHLIESSEN 🛞 |
|-------------------------------|---------------------|-------------------------|------------------------|--------------------|----------|----|----|---------------|-----------------|------|-------------|
| « Menü minimieren             | () Zeitraum         | Name <sup>®</sup> Lunch |                        |                    |          |    |    |               |                 |      |             |
| <ul> <li>Dashboard</li> </ul> | _                   |                         |                        |                    |          |    |    |               |                 |      |             |
| A stilled                     |                     | Zeitraum                |                        |                    | Kalender |    |    |               |                 |      |             |
| Artikel                       |                     |                         | Ganzer Tag             |                    | <        |    |    | JULY 2023     |                 |      | >           |
| Artikelgruppen                |                     | Beginn*                 | 📋 01-08-2023 🗸 🕓       | 0 IST EIN DIENSTAG | Su       | Мо | Ти | We            | Th              | Fr   | Sa          |
| Preisebenen                   |                     | Dauer*                  | 1                      | ~                  | 25       | 26 | 27 | 28            | 29              | 30   | 1           |
| Menüs                         |                     |                         |                        |                    | 2        | 3  | 4  | 5             | 6               | 7    | 8           |
| Fixpreis-Menüs                |                     |                         | Kann wiederholt werden |                    | 9        | 10 | 11 | 12            | 13              | 14   | 15          |
| Optionenmenü                  |                     | Identifikation          |                        |                    | 16       | 17 | 18 | 19            | 20              | 21   | 22          |
| Zeiträume                     |                     |                         |                        |                    | 23       | 24 | 25 | 26            |                 | 28   | 29          |
| Angebote                      |                     | Ihre Referenz           |                        |                    | 30       | 31 | 1  | 2             | 3               | 4    | 5           |
| A. Finanzen                   |                     | ID                      |                        |                    |          |    |    |               |                 |      |             |
| V · manzen                    |                     |                         |                        |                    | Beginn   |    |    | Ende          |                 |      |             |
| Allgemein                     |                     |                         |                        |                    |          |    |    |               |                 |      |             |
| 🖂 Bezahlen                    |                     |                         |                        |                    |          |    |    |               |                 |      |             |
|                               |                     |                         |                        |                    |          |    |    |               |                 |      |             |
| 는 Self-service                |                     |                         |                        |                    |          |    |    |               |                 |      |             |
|                               |                     |                         |                        |                    |          |    |    |               |                 |      |             |
|                               |                     |                         |                        |                    |          |    |    |               |                 |      |             |
|                               |                     |                         |                        |                    |          |    |    |               |                 |      |             |
|                               |                     |                         |                        |                    |          |    |    |               |                 |      |             |
|                               |                     |                         |                        |                    |          |    |    |               |                 |      |             |
|                               |                     |                         |                        |                    |          |    |    |               |                 |      |             |
|                               |                     |                         |                        |                    |          |    |    |               |                 |      |             |
|                               |                     |                         |                        |                    |          |    |    |               |                 |      |             |
|                               |                     |                         |                        |                    |          |    |    |               |                 |      |             |
|                               |                     |                         |                        |                    |          |    |    |               |                 |      |             |
|                               |                     |                         |                        |                    |          |    |    |               |                 |      |             |
|                               |                     |                         |                        |                    |          |    |    |               |                 |      |             |
|                               |                     |                         |                        |                    |          |    | (  | Speichern und | Weiteres hinzuf | ügen | Speichern   |

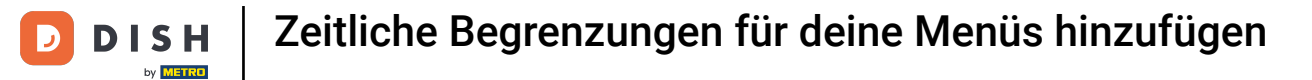

# Tippe nun die Anzahl der Dauer ein.

| DISHPOSv2.65.7                        | Zeitraum hinzufügen | Zeitraum                |             |             |       |                  |          |    |    |               |                   |      | SCHLIESSEN 🛞 |
|---------------------------------------|---------------------|-------------------------|-------------|-------------|-------|------------------|----------|----|----|---------------|-------------------|------|--------------|
| « Menü minimieren                     | S Zeitraum          | Name <sup>*</sup> Lunch |             |             |       |                  |          |    |    |               |                   |      |              |
| Ø Dashboard                           |                     | 7-14                    |             |             |       |                  | Kalandar |    |    |               |                   |      |              |
| 🕥 Artikel                             |                     | Zeitraum                | Correct Tes |             |       |                  | Kalender |    |    |               |                   |      |              |
| Artikel                               |                     |                         | Ganzer lag  |             |       |                  | <        |    |    | JULY 2023     |                   |      | >            |
| Artikelgruppen                        |                     | Beginn'                 | 01-08-2023  | ~ 0         | 12:00 | IST EIN DIENSTAG | Su       | Мо | Tu | We            | Th                | Fr   | Sa           |
| Preisebenen                           |                     | Dauer*                  | 2           |             | ~     |                  | 25       | 26 | 27 | 28            | 29                | 30   | 1            |
| Fixpreis-Menüs                        |                     |                         | Kann wieder | holt werden |       |                  | 2        | 3  | 4  | 5             | 6                 | 7    | 8            |
| Optionenmenü                          |                     |                         |             |             |       |                  | 9        | 10 | 11 | 12            | 13                | 14   | 15           |
| Preisgestaltung                       |                     | Identifikation          |             |             |       |                  | 16       | 17 | 18 | 19            | 20                | 21   | 22           |
| Angebote                              |                     | Ihre Referenz           |             |             |       |                  | 23       | 24 | 25 | 26            | 2/                | 28   | 29           |
|                                       |                     | ID                      |             |             |       |                  | 30       | 31 |    | 2             | 3                 | 4    | 5            |
| · · · · · · · · · · · · · · · · · · · |                     |                         |             |             |       |                  | Beginn   |    |    | Ende          |                   |      |              |
| Allgemein                             |                     |                         |             |             |       |                  |          |    |    |               |                   |      |              |
| 🖂 Bezahlen                            |                     |                         |             |             |       |                  |          |    |    |               |                   |      |              |
| Self-service                          |                     |                         |             |             |       |                  |          |    |    |               |                   |      |              |
| er ben bernee                         |                     |                         |             |             |       |                  |          |    |    |               |                   |      |              |
|                                       |                     |                         |             |             |       |                  |          |    |    |               |                   |      |              |
|                                       |                     |                         |             |             |       |                  |          |    |    |               |                   |      |              |
|                                       |                     |                         |             |             |       |                  |          |    |    |               |                   |      |              |
|                                       |                     |                         |             |             |       |                  |          |    |    |               |                   |      |              |
|                                       |                     |                         |             |             |       |                  |          |    |    |               |                   |      |              |
|                                       |                     |                         |             |             |       |                  |          |    |    |               |                   |      |              |
|                                       |                     |                         |             |             |       |                  |          |    |    |               |                   |      |              |
|                                       |                     |                         |             |             |       |                  |          |    |    |               |                   |      |              |
|                                       |                     |                         |             |             |       |                  |          |    |    |               |                   |      |              |
|                                       |                     |                         |             |             |       |                  |          |    |    |               |                   |      |              |
|                                       |                     |                         |             |             |       |                  |          |    | (  | Speichern und | d Weiteres hinzuf | ügen | Speichern    |
|                                       | I                   |                         |             |             |       |                  |          |    |    |               |                   |      |              |

# • Wähle nun die Einheit für die Dauer deines Zeitraumes.

| DISHPOSv2.65.7                | Zeitraum hinzufügen | Zeitraum       |               |            |                  |                 |                 |                  |               |                  | 5               | SCHLIESSEN 🛞 |
|-------------------------------|---------------------|----------------|---------------|------------|------------------|-----------------|-----------------|------------------|---------------|------------------|-----------------|--------------|
| « Menü minimieren             | S Zeitraum          | Name* Lunch    |               |            |                  |                 |                 |                  |               |                  |                 |              |
| Ø Dashboard                   |                     | Zoitzaum       |               |            |                  | Kalandar        |                 |                  |               |                  |                 |              |
| 🕅 Artikel                     |                     | Zeitraum       | Ganzer Tag    |            |                  | Kalender        |                 |                  |               |                  |                 |              |
| Artikel                       |                     | Beginn*        | ₱ 01-08-2023  | · () 12:00 | IST EIN DIENSTAG | <               |                 |                  | JULY 2023     | -                |                 | >            |
| Artikelgruppen<br>Preisebenen |                     | Dauer*         | 3             |            |                  | <b>Su</b><br>25 | <b>Mo</b><br>26 | т <b>и</b><br>27 | 28            | <b>Th</b><br>29  | <b>Fr</b><br>30 | <b>Sa</b>    |
| Menüs                         |                     |                | <u> </u>      | () Stunden |                  | 2               | 3               | 4                | 5             | 6                | 7               | 8            |
| Fixpreis-Menüs                |                     |                | Kann wiederho | Tage       |                  | 9               | 10              | 11               | 12            | 13               | 14              | 15           |
| Preisgestaltung               |                     | Identifikation |               | 🗎 Monate   |                  | 16              | 17              | 18               | 19            | 20               | 21              | 22           |
| Zeiträume                     |                     | Ihre Referenz  |               |            |                  | 23              | 24              | 25               | 26            |                  | 28              | 29           |
| Angebote                      |                     | ID             |               |            |                  | 30              | 31              | 1                | 2             | 3                | 4               | 5            |
| -∿- Finanzen                  |                     |                |               |            |                  | Beginn          |                 |                  | Ende          |                  |                 |              |
| ③ Allgemein                   |                     |                |               |            |                  |                 |                 |                  |               |                  |                 |              |
| 😑 Bezahlen                    |                     |                |               |            |                  |                 |                 |                  |               |                  |                 |              |
| ेल Self-service               |                     |                |               |            |                  |                 |                 |                  |               |                  |                 |              |
|                               |                     |                |               |            |                  |                 |                 |                  |               |                  |                 |              |
|                               |                     |                |               |            |                  |                 |                 |                  |               |                  |                 |              |
|                               |                     |                |               |            |                  |                 |                 |                  |               |                  |                 |              |
|                               |                     |                |               |            |                  |                 |                 |                  |               |                  |                 |              |
|                               |                     |                |               |            |                  |                 |                 |                  |               |                  |                 |              |
|                               |                     |                |               |            |                  |                 |                 |                  |               |                  |                 |              |
|                               |                     |                |               |            |                  |                 |                 |                  |               |                  |                 |              |
|                               |                     |                |               |            |                  |                 |                 |                  |               |                  |                 |              |
|                               |                     |                |               |            |                  |                 |                 |                  |               |                  |                 |              |
|                               |                     |                |               |            |                  |                 |                 |                  |               |                  |                 |              |
|                               |                     |                |               |            |                  |                 |                 | (                | Speichern und | Weiteres hinzufi | igen            | Speichern    |

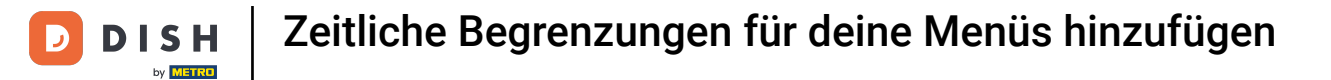

#### • Wenn dieser Zeitraum wiederholt wird, klicke "Kann wiederholt werden".

| DISHPOSv2.65.7    | Zeitraum hinzufügen | Zeitraum                |                        |                      |          |    |    |               |                | s     | CHLIESSEN 🛞 |
|-------------------|---------------------|-------------------------|------------------------|----------------------|----------|----|----|---------------|----------------|-------|-------------|
| « Menü minimieren | () Zeitraum         | Name <sup>*</sup> Lunch |                        |                      |          |    |    |               |                |       |             |
| Ø Dashboard       | _                   |                         |                        |                      |          |    |    |               |                |       |             |
|                   |                     | Zeitraum                |                        |                      | Kalender |    |    |               |                |       |             |
| Artikel           |                     |                         | Ganzer Tag             |                      | <        |    |    | JULY 2023     |                |       | >           |
| Artikelgruppen    |                     | Beginn*                 | 🖰 01-08-2023 🗸 🕓 🕐 12  | :00 IST EIN DIENSTAG | Su       | Мо | Ти | We            | Th             | Fr    | Sa          |
| Preisebenen       |                     | Dauer*                  | 3 () Stunden           | ✓ BIS 15:00          | 25       | 26 | 27 | 28            | 29             | 30    | 1           |
| Menüs             |                     |                         |                        |                      | 2        | 3  | 4  | 5             | 6              | 7     | 8           |
| Fixpreis-Menüs    |                     |                         | Kann wiederholt werden |                      | 9        | 10 | 11 | 12            | 13             | 14    | 15          |
| Preisgestaltung   |                     | Identifikation          |                        |                      | 16       | 17 | 18 | 19            | 20             | 21    | 22          |
| Zeiträume         |                     |                         |                        |                      | 23       | 24 | 25 | 26            |                | 28    | 29          |
| Angebote          |                     | Ihre Referenz           |                        |                      | 30       | 31 | 1  | 2             | 3              | 4     | 5           |
| -\∕ Finanzen      |                     | ID                      |                        |                      |          |    |    |               |                |       |             |
|                   |                     |                         |                        |                      | Beginn   |    |    | Ende          |                |       |             |
| Allgemein         |                     |                         |                        |                      |          |    |    |               |                |       |             |
| 😑 Bezahlen        |                     |                         |                        |                      |          |    |    |               |                |       |             |
| D Self-service    |                     |                         |                        |                      |          |    |    |               |                |       |             |
| 2 Self-service    |                     |                         |                        |                      |          |    |    |               |                |       |             |
|                   |                     |                         |                        |                      |          |    |    |               |                |       |             |
|                   |                     |                         |                        |                      |          |    |    |               |                |       |             |
|                   |                     |                         |                        |                      |          |    |    |               |                |       |             |
|                   |                     |                         |                        |                      |          |    |    |               |                |       |             |
|                   |                     |                         |                        |                      |          |    |    |               |                |       |             |
|                   |                     |                         |                        |                      |          |    |    |               |                |       |             |
|                   |                     |                         |                        |                      |          |    |    |               |                |       |             |
|                   |                     |                         |                        |                      |          |    |    |               |                |       |             |
|                   |                     |                         |                        |                      |          |    |    |               |                |       |             |
|                   |                     |                         |                        |                      |          |    |    |               |                |       |             |
|                   |                     |                         |                        |                      |          |    |    |               |                |       |             |
|                   |                     |                         |                        |                      |          |    |    | Speichern und | Weiteres hinzu | fügen | Speichern   |

#### T Klicke auf das folgende Feld, um eine Nummer hinzuzufügen, wenn sie wiederholt werden soll.

| DISH POS v2.65.7  | Zeitraum hinzufügen | Zeitraum             |                |            |                 |                  |          |    |    |               |               |        | SCHLIESSEN 🛞 |
|-------------------|---------------------|----------------------|----------------|------------|-----------------|------------------|----------|----|----|---------------|---------------|--------|--------------|
| « Menü minimieren | S Zeitraum          | Name* Lunch          |                |            |                 |                  |          |    |    |               |               |        |              |
| Ø Dashboard       |                     | 7-14                 |                |            |                 |                  | Kalandar |    |    |               |               |        |              |
| Artikel           |                     | Zeitraum             |                |            |                 |                  | Kalender |    |    |               |               |        |              |
| Artikel           |                     |                      | Ganzer lag     |            |                 |                  | <        |    |    | JULY 2023     |               |        | >            |
| Artikelgruppen    |                     | Beginn*              | 01-08-2023     | ~          | <u>()</u> 12:00 | IST EIN DIENSTAG | Su       | Мо | Tu | We            | Th            | Fr     | Sa           |
| Preisebenen       |                     | Dauer*               | 3              | Stunden    | ~               | BIS 15:00        | 25       | 26 | 27 | 28            | 29            | 30     | 1            |
| Fixpreis-Menüs    |                     |                      | 🖂 Kann wiederh | olt werden |                 |                  | 2        | 3  | 4  | 5             | 6             | 7      | 8            |
| Optionenmenü      |                     | Wiederbolen iede(n)* |                |            |                 |                  | 9        | 10 | 11 | 12            | 13            | 14     | 15           |
| Preisgestaltung   |                     | Wiedeniolen jede(it) | 1              |            | `               |                  | 16       | 17 | 18 | 19            | 20            | 21     | 22           |
| Angebote          |                     | Wiederholung stoppen | Nie 🗸          |            |                 |                  | 23       | 24 | 25 | 26            | 27            | 28     | 29           |
| A Einanzon        |                     | Identifikation       |                |            |                 |                  | 30       | 31 |    | Z             | 3             | 4      | 5            |
| -v Pillanzen      |                     | Ihre Referenz        |                |            |                 |                  | Beginn   |    |    | Ende          |               |        |              |
| Allgemein         |                     | ID                   |                |            |                 |                  |          |    |    |               |               |        |              |
| 🚍 Bezahlen        |                     |                      |                |            |                 |                  |          |    |    |               |               |        |              |
| Ealf comise       |                     |                      |                |            |                 |                  |          |    |    |               |               |        |              |
| U Self-service    |                     |                      |                |            |                 |                  |          |    |    |               |               |        |              |
|                   |                     |                      |                |            |                 |                  |          |    |    |               |               |        |              |
|                   |                     |                      |                |            |                 |                  |          |    |    |               |               |        |              |
|                   |                     |                      |                |            |                 |                  |          |    |    |               |               |        |              |
|                   |                     |                      |                |            |                 |                  |          |    |    |               |               |        |              |
|                   |                     |                      |                |            |                 |                  |          |    |    |               |               |        |              |
|                   |                     |                      |                |            |                 |                  |          |    |    |               |               |        |              |
|                   |                     |                      |                |            |                 |                  |          |    |    |               |               |        |              |
|                   |                     |                      |                |            |                 |                  |          |    |    |               |               |        |              |
|                   |                     |                      |                |            |                 |                  |          |    |    |               |               |        |              |
|                   |                     |                      |                |            |                 |                  |          |    |    |               |               |        |              |
|                   |                     |                      |                |            |                 |                  |          |    |    | Speichern und | Weiteres hin: | ufügen | Speichern    |
|                   |                     |                      |                |            |                 |                  |          |    |    |               |               |        |              |

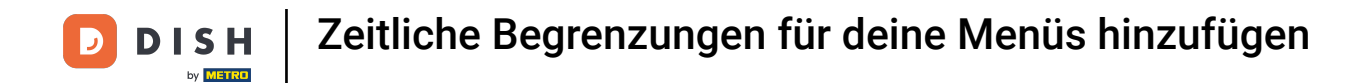

Klicke auf das folgende Feld. Lege fest, wann die Zeitspanne wiederholt werden soll. In unserem Fall haben wir uns für Tage entschieden.

| DISH POS v2.65.7             | Zeitraum hinzufügen | Zeitraum             |                     |                                       |                  |          |    |    |                |               |        | SCHLIESSEN 🛞 |
|------------------------------|---------------------|----------------------|---------------------|---------------------------------------|------------------|----------|----|----|----------------|---------------|--------|--------------|
| « Menü minimieren            | S Zeitraum          | Name* Lunch          |                     |                                       |                  |          |    |    |                |               |        |              |
| Ø Dashboard                  |                     | Zeitraum             |                     |                                       |                  | Kalender |    |    |                |               |        |              |
| 🛞 Artikel                    |                     |                      | Ganzer Tag          |                                       |                  |          |    |    | JULY 2023      |               |        |              |
| Artikel                      |                     | Beginn*              | <u> </u> 01-08-2023 | · · · · · · · · · · · · · · · · · · · | IST EIN DIENSTAG | Su       | Мо | Ти | We             | Th            | Fr     | Sa           |
| Preisebenen                  |                     | Dauer*               | 3                   | (S Stunden V                          | BIS 15:00        | 25       | 26 | 27 | 28             | 29            | 30     | 1            |
| Menüs<br>Fixpreis-Menüs      |                     |                      | Cr. Keen winded     |                                       |                  | 2        | 3  | 4  | 5              | 6             | 7      | 8            |
| Optionenmenü                 |                     | Wiederbolen iede(n)* | Kann wieder         | noit werden                           | 1                | 9        | 10 | 11 | 12             | 13            | 14     | 15           |
| Preisgestaltung<br>Zeiträume |                     | Wiederholung steppen | Nie                 | Tage                                  |                  | 16       | 17 | 18 | 19             | 20            | 21     | 22           |
| Angebote                     |                     | wiedemolang stoppen  |                     | Wochen                                |                  | 30       | 31 | 1  | 2              | 3             | 4      | 5            |
| -√ Finanzen                  |                     | Identifikation       |                     | Monate                                |                  | Dealers  |    |    | Frada          |               |        |              |
| Allgemein                    |                     | Ihre Referenz        |                     | 00.00                                 |                  | Beginn   |    |    | Ende           |               |        |              |
| 🖂 Bezahlen                   |                     | ID                   |                     |                                       |                  |          |    |    |                |               |        |              |
|                              |                     |                      |                     |                                       |                  |          |    |    |                |               |        |              |
| U Self-service               |                     |                      |                     |                                       |                  |          |    |    |                |               |        |              |
|                              |                     |                      |                     |                                       |                  |          |    |    |                |               |        |              |
|                              |                     |                      |                     |                                       |                  |          |    |    |                |               |        |              |
|                              |                     |                      |                     |                                       |                  |          |    |    |                |               |        |              |
|                              |                     |                      |                     |                                       |                  |          |    |    |                |               |        |              |
|                              |                     |                      |                     |                                       |                  |          |    |    |                |               |        |              |
|                              |                     |                      |                     |                                       |                  |          |    |    |                |               |        |              |
|                              |                     |                      |                     |                                       |                  |          |    |    |                |               |        |              |
|                              |                     |                      |                     |                                       |                  |          |    |    |                |               |        |              |
|                              |                     |                      |                     |                                       |                  |          |    |    | (Spaicharp und | Waitaras hinn | ufügan | Spaicharp    |
|                              |                     |                      |                     |                                       |                  |          |    |    | Speichern und  | weiteres hinz | urugen | Speichern    |

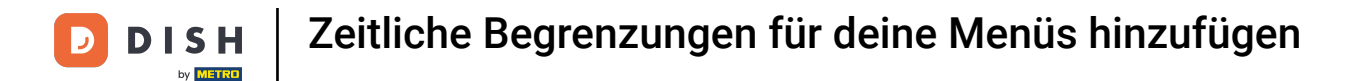

Klicke auf das folgende Feld, um die Wiederholung des Zeitraums ein- oder auszuschalten. In unserem Fall klicken wir auf "Nie".

| DISH POS v2.65.7                                                                 | Zeitraum hinzufügen | Zeitraum             |                      |                    |                  |          |    |    |               |                  | s    | CHLIESSEN 🛞 |
|----------------------------------------------------------------------------------|---------------------|----------------------|----------------------|--------------------|------------------|----------|----|----|---------------|------------------|------|-------------|
| « Menü minimieren                                                                | () Zeitraum         | Name* Lunch          |                      |                    |                  |          |    |    |               |                  |      |             |
| Ø Dashboard                                                                      | _                   | Zaltzaum             |                      |                    |                  | Kalandar |    |    |               |                  |      |             |
| Artikel                                                                          |                     | Zeitraum             | Ganzer Tag           |                    |                  | Kalender |    |    | 1111 2002     |                  |      |             |
| Artikel                                                                          |                     | Beginn*              | 01-08-2023           | V ( <u>)</u> 12:00 | IST EIN DIENSTAG | Su       | Мо | Tu | We            | Th               | Fr   | Sa          |
| Preisebenen                                                                      |                     | Dauer*               | 3 <u>()</u> S        | itunden 🗸          | BIS 15:00        | 25       | 26 | 27 | 28            | 29               | 30   | 1           |
| Menüs<br>Fixpreis-Menüs                                                          |                     |                      | Kann wiederholt werd | lan                |                  | 2        | 3  | 4  | 5             | 6                | 7    | 8           |
| Optionenmenü                                                                     |                     | Wiederholen jede(n)* | 7 Tage               | ) v                |                  | 9        | 10 | 11 | 12            | 13               | 14   | 15          |
| Preisgestaltung<br>Zeiträume                                                     |                     | Wiederholung stoppen | Nie 🔿                |                    |                  | 23       | 24 | 25 | 26            | 20               | 28   | 22          |
| Angebote                                                                         |                     | Identification       | An                   |                    |                  | 30       | 31 | 1  | 2             | 3                | 4    | 5           |
| $\cdot \!\!\!\!\!\!\!\!\!\!\!\!\!\!\!\!\!\!\!\!\!\!\!\!\!\!\!\!\!\!\!\!\!\!\!\!$ |                     |                      | Nie                  |                    |                  | Beginn   |    |    | Ende          |                  |      |             |
| Allgemein                                                                        |                     | Inre Referenz        |                      |                    |                  |          |    |    |               |                  |      |             |
| 😑 Bezahlen                                                                       |                     | 10                   |                      |                    |                  |          |    |    |               |                  |      |             |
| 🤤 Self-service                                                                   |                     |                      |                      |                    |                  |          |    |    |               |                  |      |             |
|                                                                                  |                     |                      |                      |                    |                  |          |    |    |               |                  |      |             |
|                                                                                  |                     |                      |                      |                    |                  |          |    |    |               |                  |      |             |
|                                                                                  |                     |                      |                      |                    |                  |          |    |    |               |                  |      |             |
|                                                                                  |                     |                      |                      |                    |                  |          |    |    |               |                  |      |             |
|                                                                                  |                     |                      |                      |                    |                  |          |    |    |               |                  |      |             |
|                                                                                  |                     |                      |                      |                    |                  |          |    |    |               |                  |      |             |
|                                                                                  |                     |                      |                      |                    |                  |          |    |    |               |                  |      |             |
|                                                                                  |                     |                      |                      |                    |                  |          |    |    |               |                  |      |             |
|                                                                                  |                     |                      |                      |                    |                  |          |    |    |               |                  |      |             |
|                                                                                  |                     |                      |                      |                    |                  |          |    |    | Speichern und | Weiteres hinzufü | igen | Speichern   |

D

# • Klicke auf das Kalendersymbol, um ein Stoppdatum hinzuzufügen.

| DISHPOSv2.65.7           | Zeitraum hinzufügen | Zeitraum                |               |             |        |        |       |             |          |    |    |               |                 | 5      | CHLIESSEN 🛞 |
|--------------------------|---------------------|-------------------------|---------------|-------------|--------|--------|-------|-------------|----------|----|----|---------------|-----------------|--------|-------------|
| « Menü minimieren        | () Zeitraum         | Name <sup>*</sup> Lunch |               |             |        |        |       |             |          |    |    |               |                 |        |             |
| Ø Dashboard              |                     |                         |               |             |        |        |       |             |          |    |    |               |                 |        |             |
|                          |                     | Zeitraum                |               |             |        |        |       |             | Kalender |    |    |               |                 |        |             |
| Artikel                  |                     |                         | Ganzer Tag    |             |        |        |       |             | <        |    |    | JULY 2023     |                 |        | >           |
| Artikelgruppen           |                     | Beginn*                 | 📋 01-08-2023  |             | ~ (    | 12:00  | IST E | IN DIENSTAG | Su       | Мо | Ти | We            | Th              | Fr     | Sa          |
| Preisebenen              |                     | Dauer*                  | 3             | () Stund    | len    |        | BIS 1 | 5:00        | 25       | 26 | 27 | 28            | 29              | 30     | 1           |
| Menüs                    |                     |                         |               |             |        |        |       |             | 2        | 3  | 4  | 5             | 6               | 7      | 8           |
| Fixpreis-Menüs           |                     |                         | 🕑 Kann wieder | nolt werden |        |        |       |             | 9        | 10 | 11 | 12            | 13              | 14     | 15          |
| Preisgestaltung          |                     | Wiederholen jede(n)*    | 7             | Tage        |        | `      | ·     |             | 16       | 17 | 18 | 19            | 20              | 21     | 22          |
| Zeiträume                |                     | Wiederholung stoppen*   | Am ~          | Ð           |        | ~      | 0     |             | 23       | 24 | 25 | 26            |                 | 28     | 29          |
| Angebote                 |                     |                         |               | 1           | JULY   | ( 2023 | >     |             | 30       | 31 | 1  | 2             | 3               | 4      | 5           |
| -\ <sub>√</sub> Finanzen |                     | Identifikation          |               |             | - Tu 1 |        |       |             |          |    |    |               |                 |        |             |
|                          |                     | Ihre Referenz           |               | 25 2        | 6 27 2 | 28 29  | 30 1  |             | Beginn   |    |    | Ende          |                 |        |             |
| (j) Aligemein            |                     | ID                      |               | 2 3         | 4      | 5 6    | 7 8   |             |          |    |    |               |                 |        |             |
| 😑 Bezahlen               |                     |                         |               | 9 10        | D 11   | 12 13  | 14 15 |             |          |    |    |               |                 |        |             |
| 🗁 Self-service           |                     |                         |               | 16 12       | 7 18   | 19 20  | 21 22 |             |          |    |    |               |                 |        |             |
|                          |                     |                         |               | 23 2        | 4 25 2 | 26 27  | 28 29 |             |          |    |    |               |                 |        |             |
|                          |                     |                         |               | 30 3        | 1 1    | 2 3    | 4 5   |             |          |    |    |               |                 |        |             |
|                          |                     |                         |               |             |        |        |       |             |          |    |    |               |                 |        |             |
|                          |                     |                         |               |             |        |        |       |             |          |    |    |               |                 |        |             |
|                          |                     |                         |               |             |        |        |       |             |          |    |    |               |                 |        |             |
|                          |                     |                         |               |             |        |        |       |             |          |    |    |               |                 |        |             |
|                          |                     |                         |               |             |        |        |       |             |          |    |    |               |                 |        |             |
|                          |                     |                         |               |             |        |        |       |             |          |    |    |               |                 |        |             |
|                          |                     |                         |               |             |        |        |       |             |          |    |    |               |                 |        |             |
|                          |                     |                         |               |             |        |        |       |             |          |    |    |               |                 |        |             |
|                          |                     |                         |               |             |        |        |       |             |          |    |    |               |                 |        |             |
|                          |                     |                         |               |             |        |        |       |             |          |    |    | (Spaichars up | d Waitarar him  | utügan | Spaicharp   |
|                          |                     |                         |               |             |        |        |       |             |          |    |    | Sperchern un  | a weiteres hin: | ungen  | speichern   |

D

# • Klicke auf das Uhrensymbol, um eine Stoppzeit hinzuzufügen.

| DISH POS v2.65.7                | Zeitraum hinzufügen | Zeitraum              |             |                |                 |                  |          |    |    |               |                 |        | SCHLIESSEN 🛞 |
|---------------------------------|---------------------|-----------------------|-------------|----------------|-----------------|------------------|----------|----|----|---------------|-----------------|--------|--------------|
| « Menü minimieren               | S Zeitraum          | Name* Lunch           |             |                |                 |                  |          |    |    |               |                 |        |              |
| <ul> <li>Ø Dashboard</li> </ul> | _                   |                       |             |                |                 |                  |          |    |    |               |                 |        |              |
| Artikel                         |                     | Zeitraum              |             |                |                 |                  | Kalender |    |    |               |                 |        |              |
| Artikel                         |                     |                       | Ganzer Ta   | 9              |                 |                  | <        |    |    | JULY 2023     |                 |        | >            |
| Artikelgruppen                  |                     | Beginn*               | 🖰 01-08-20  | 23 ~           | <u>()</u> 12:00 | IST EIN DIENSTAG | Su       | Мо | Ти | We            | Th              | Fr     | Sa           |
| Preisebenen                     |                     | Dauer*                | 3           | Stunden        | ~               | BIS 15:00        | 25       | 26 | 27 | 28            | 29              | 30     | 1            |
| Menüs<br>Fixorele Menüs         |                     |                       |             |                |                 |                  | 2        | 3  | 4  | 5             | 6               | 7      | 8            |
| Optionenmenü                    |                     |                       | 🕑 Kann wied | lerholt werden |                 |                  | 9        | 10 | 11 | 12            | 13              | 14     | 15           |
| Preisgestaltung                 |                     | Wiederholen jede(n)*  | 7           | Tage           | ~               |                  | 16       | 17 | 18 | 19            | 20              | 21     | 22           |
| Zeiträume                       |                     | Wiederholung stoppen* | Am ~        | 🗎 12-08-202    | 3 ~             | <u>()</u> 15:00  | 23       | 24 | 25 | 26            |                 | 28     | 29           |
| Angebote                        |                     | Identifikation        |             |                |                 |                  | 30       | 31 | 1  | 2             | 3               | 4      | 5            |
| $\sim$ Finanzen                 |                     | dentification         |             |                |                 |                  | Region   |    |    | Endo          |                 |        |              |
| Allgemein                       |                     | Ihre Referenz         |             |                |                 |                  | beginn   |    |    | Ende          |                 |        |              |
|                                 |                     | ID                    |             |                |                 |                  |          |    |    |               |                 |        |              |
| 😑 Bezahlen                      |                     |                       |             |                |                 |                  |          |    |    |               |                 |        |              |
| '므 Self-service                 |                     |                       |             |                |                 |                  |          |    |    |               |                 |        |              |
|                                 |                     |                       |             |                |                 |                  |          |    |    |               |                 |        |              |
|                                 |                     |                       |             |                |                 |                  |          |    |    |               |                 |        |              |
|                                 |                     |                       |             |                |                 |                  |          |    |    |               |                 |        |              |
|                                 |                     |                       |             |                |                 |                  |          |    |    |               |                 |        |              |
|                                 |                     |                       |             |                |                 |                  |          |    |    |               |                 |        |              |
|                                 |                     |                       |             |                |                 |                  |          |    |    |               |                 |        |              |
|                                 |                     |                       |             |                |                 |                  |          |    |    |               |                 |        |              |
|                                 |                     |                       |             |                |                 |                  |          |    |    |               |                 |        |              |
|                                 |                     |                       |             |                |                 |                  |          |    |    |               |                 |        |              |
|                                 |                     |                       |             |                |                 |                  |          |    |    |               |                 |        |              |
|                                 |                     |                       |             |                |                 |                  |          |    |    |               |                 |        |              |
|                                 |                     |                       |             |                |                 |                  |          |    |    | Speichern und | d Weiteres hinz | ufügen | Speichern    |
|                                 |                     |                       |             |                |                 |                  |          |    |    |               |                 | -      |              |

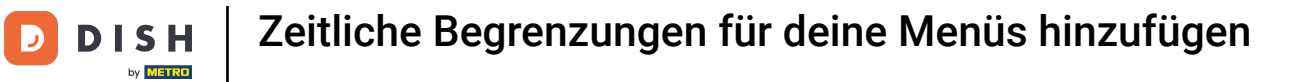

# • Klicke auf Speichern.

| DISHPOSv2.65.7             | Zeitraum hinzufügen | Zeitraum              |          |               |            |                 |                  |          |    |    |               |                  |        | SCHLIESSEN 🛞 |
|----------------------------|---------------------|-----------------------|----------|---------------|------------|-----------------|------------------|----------|----|----|---------------|------------------|--------|--------------|
| « Menü minimieren          | () Zeitraum         | Name* Lunch           |          |               |            |                 |                  |          |    |    |               |                  |        |              |
| Ø Dashboard                | -                   |                       |          |               |            |                 |                  |          |    |    |               |                  |        |              |
|                            |                     | Zeitraum              |          |               |            |                 |                  | Kalender |    |    |               |                  |        |              |
| Artikel                    |                     |                       | Ganzer   | Tag           |            |                 |                  | <        |    |    | JULY 2023     |                  |        | >            |
| Artikelgruppen             |                     | Beginn*               | 🖰 01-08- | 2023          | $\sim$     | <u>()</u> 12:00 | IST EIN DIENSTAG | Su       | Мо | Ти | We            | Th               | Fr     | Sa           |
| Preisebenen                |                     | Dauer*                | 3        | 0             | Stunden    | ~               | BIS 15:00        | 25       | 26 | 27 | 28            | 29               | 30     | 1            |
| Menüs                      |                     |                       |          |               |            |                 |                  | 2        | 3  | 4  | 5             | 6                | 7      | 8            |
| Fixpreis-Menüs             |                     |                       | 🕑 Kann w | iederholt wer | rden       |                 |                  | 9        | 10 | 11 | 12            | 13               | 14     | 15           |
| Preisgestaltung            |                     | Wiederholen jede(n)*  | 7        | Tag           | ge         | ~               |                  | 16       | 17 | 18 | 19            | 20               | 21     | 22           |
| Zeiträume                  |                     | Wiederholung stoppen* | Am       | ~ 81          | 12-08-2023 | ~               | <li>15:00</li>   | 23       | 24 | 25 | 26            |                  | 28     | 29           |
| Angebote                   |                     |                       |          |               |            |                 |                  | 30       | 31 | 1  | 2             | 3                | 4      | 5            |
| -\ <sub>/</sub> - Finanzen |                     | Identifikation        |          |               |            |                 |                  |          |    |    |               |                  |        |              |
|                            |                     | Ihre Referenz         |          |               |            |                 |                  | Beginn   |    |    | Ende          |                  |        |              |
| Allgemein                  |                     | ID                    |          |               |            |                 |                  |          |    |    |               |                  |        |              |
| 🖂 Bezahlen                 |                     |                       |          |               |            |                 |                  |          |    |    |               |                  |        |              |
| Salf-service               |                     |                       |          |               |            |                 |                  |          |    |    |               |                  |        |              |
| g ben service              |                     |                       |          |               |            |                 |                  |          |    |    |               |                  |        |              |
|                            |                     |                       |          |               |            |                 |                  |          |    |    |               |                  |        |              |
|                            |                     |                       |          |               |            |                 |                  |          |    |    |               |                  |        |              |
|                            |                     |                       |          |               |            |                 |                  |          |    |    |               |                  |        |              |
|                            |                     |                       |          |               |            |                 |                  |          |    |    |               |                  |        |              |
|                            |                     |                       |          |               |            |                 |                  |          |    |    |               |                  |        |              |
|                            |                     |                       |          |               |            |                 |                  |          |    |    |               |                  |        |              |
|                            |                     |                       |          |               |            |                 |                  |          |    |    |               |                  |        |              |
|                            |                     |                       |          |               |            |                 |                  |          |    |    |               |                  |        |              |
|                            |                     |                       |          |               |            |                 |                  |          |    |    |               |                  |        |              |
|                            |                     |                       |          |               |            |                 |                  |          |    |    |               |                  |        |              |
|                            |                     |                       |          |               |            |                 |                  |          |    |    |               |                  |        |              |
|                            |                     |                       |          |               |            |                 |                  |          |    |    | Speichern und | d Weiteres hinzu | ıfügen | Speichern    |

#### Nun wird dir der neue Zeitraum in der Liste angezeigt.

| DISH                           | POS v2.65.7                                                                                |         | (V) b | ooq D | emo D     | EO         |                     |                     |                  |           | 😚 DISH PO             | OS-Tutorials | C                           | ) dish_d | e_video@hd.digital v |  |
|--------------------------------|--------------------------------------------------------------------------------------------|---------|-------|-------|-----------|------------|---------------------|---------------------|------------------|-----------|-----------------------|--------------|-----------------------------|----------|----------------------|--|
| « Menü                         | i minimieren<br>ashboard                                                                   |         | Zeitr | äume  | (2 zeitra | iume)      |                     |                     |                  |           |                       | = <i>/</i>   | knzeigen <b>50 ∨</b> Archiv | + Zei    | traum hinzufügen     |  |
| AI<br>AI                       | rtikel                                                                                     | ^       |       |       | ID        | Name       | Start               | Ende                | Wiederholungsart | Intervall | Ende der Wiederholung |              |                             |          |                      |  |
| Ar                             | rtikelgruppen<br>reisebenen                                                                |         | 0     | Û     | #1        | Late lunch | 15-02-2023 14:18:00 | 15-02-2023 15:18:00 |                  |           |                       | _            |                             |          |                      |  |
| M.                             | enüs<br>ixpreis-Menüs                                                                      |         | ı     | Û     | #2        | Lunch      | 01-08-2023 12:00:00 | 01-08-2023 15:00:00 | Tag              | 7         | 12-08-2023 15:00:00   |              |                             |          |                      |  |
| Pr<br>Zz<br>Ar<br>⊕ B4<br>⊡ B4 | ptionenmenü<br>reisgestaltung<br>eiträume<br>inanzen<br>Ilgemein<br>ezahlen<br>elf-service | > > > > |       |       |           |            |                     |                     |                  |           |                       |              |                             |          |                      |  |
|                                |                                                                                            |         |       |       |           |            |                     |                     |                  | _         |                       |              |                             |          |                      |  |
|                                |                                                                                            |         |       |       |           |            |                     |                     | 1                |           |                       |              |                             |          |                      |  |

#### Möchtest du deinen Zeitraum bearbeiten, dann klicke auf das Bleistift-Symbol.

| « Menü minimieren                                                                                                    |                              |
|----------------------------------------------------------------------------------------------------|------------------------------|
| Zeiträume (2 zeiträume)                                                                                                    |                              |
| Anzeigen 50                                                                                                    | Archiv + Zeitraum hinzufügen |
| Artikel ID Name Start Ende Wiederholungsart Intervall Ende der Wiederholung                                                |                              |
| Artikelgruppen           Preisebenen         #1         Late lunch         15-02-2023 14:18:00         15-02-2023 15:18:00 |                              |
| Menŭs 🥖 j #2 Lunch 01-08-2023 12:00:00 01-08-2023 15:00:00 Tag 7 12-08-2023 15:00:00                                       |                              |
| Fixpreis-Menüs Cotionenmenü                                                                                                |                              |
| Preisgestaltung                                                                                                    |                              |
| Zeiträume                                                                                                    |                              |
| A. Finanzen                                                                                                    |                              |
|                                                                                                    |                              |
| Allgemein                                                                                                    |                              |
| Bezahlen V                                                                                                    |                              |
| ិក្ក Self-service 🗸                                                                                                    |                              |
|                                                                                                    |                              |
|                                                                                                    |                              |
|                                                                                                    |                              |
|                                                                                                    |                              |
|                                                                                                    |                              |
|                                                                                                    |                              |
|                                                                                                    |                              |
|                                                                                                    |                              |
|                                                                                                    |                              |
|                                                                                                    |                              |

i

#### Soll ein Zeitraum entfernt werden, dann klicke auf das Mülltonnen-Symbol.

| DISH POS v2.65.7                                                        | (V) booq Demo       | DE O       |                     |                     |                  |           | 😚 DISH POS-Tutorials  | dish_de_video@hd.digital v       |
|-------------------------------------------------------------------------|---------------------|------------|---------------------|---------------------|------------------|-----------|-----------------------|----------------------------------|
| <ul> <li>Menü minimieren</li> <li>Dashboard</li> <li>Artikel</li> </ul> | Zeiträume (2 zeit   | iräume)    |                     |                     |                  |           | i⊒ Anzeigen !         | 50 ~Archiv + Zeltraum hinzufügen |
| Artikel                                                                 | ID                  | Name       | Start               | Ende                | Wiederholungsart | Intervall | Ende der Wiederholung |                                  |
| Artikelgruppen<br>Preisebenen                                           | 🧷 💼 #1              | Late lunch | 15-02-2023 14:18:00 | 15-02-2023 15:18:00 |                  |           |                       |                                  |
| Menüs<br>Fixpreis-Menüs<br>Optionenmenü                                 | <mark>/</mark> 🗍 #2 | Lunch      | 01-08-2023 12:00:00 | 01-08-2023 15:00:00 | Tag              | 7         | 12-08-2023 15:00:00   |                                  |
| Preisgestaltung<br>Zeiträume                                            |                     |            |                     |                     |                  |           |                       |                                  |
| Angebote                                                                |                     |            |                     |                     |                  |           |                       |                                  |
| -\∕ Finanzen ✓                                                          |                     |            |                     |                     |                  |           |                       |                                  |
| Allgemein                                                               |                     |            |                     |                     |                  |           |                       |                                  |
| 🖂 Bezahlen 🗸                                                            |                     |            |                     |                     |                  |           |                       |                                  |
| ិច្ច Self-service 🗸                                                     |                     |            |                     |                     |                  |           |                       |                                  |
|                                                                         |                     |            |                     |                     |                  |           |                       |                                  |
|                                                                         |                     |            |                     |                     |                  |           |                       |                                  |
|                                                                         |                     |            |                     |                     |                  |           |                       |                                  |
|                                                                         |                     |            |                     |                     |                  |           |                       |                                  |
|                                                                         |                     |            |                     |                     |                  |           |                       |                                  |
|                                                                         |                     |            |                     |                     |                  |           |                       |                                  |
|                                                                         |                     |            |                     |                     |                  |           |                       |                                  |
|                                                                         |                     |            |                     |                     |                  |           |                       |                                  |
|                                                                         |                     |            |                     |                     | 1                |           |                       |                                  |

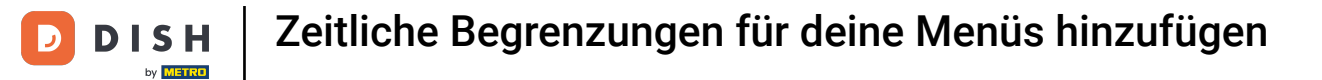

# Bestätige den Vorgang, indem du auf Löschen klickst.

| DISH POS v2.65.7                                                                    |   | (V)  | bood   | Demo D     | DE O       |                     |                               |                           |             | 😚 DISH POS-Tutorials    | 0      | dish_de_video@hd.digital ~ |
|-------------------------------------------------------------------------------------|---|------|--------|------------|------------|---------------------|-------------------------------|---------------------------|-------------|-------------------------|--------|----------------------------|
| « Menü minimieren ② Dashboard ③ Artikel                                             | ~ | Zeit | träume | ) (2 zeitr | äume)      |                     |                               |                           |             | i≡ Anzeigen <b>50 ∨</b> | Archiv | + Zeitraum hinzufügen      |
| Artikel                                                                             |   |      |        | ID         | Name       | Start               | Ende                          | Wiederholungsart          | Intervall   | Ende der Wiederholung   |        |                            |
| Artikelgruppen<br>Preisebenen                                                       |   | U    | 2      | #1         | Late lunch | 15-02-2023 14:18:00 | 15-02-2023 15:18:00           |                           |             |                         |        |                            |
| Menüs<br>Fixpreis-Menüs<br>Optionenmenü<br>Preisgestaltung<br>Zeiträume<br>Angebote | v | U    | Û      | #2         | Lunch      | 01-08-2023 12:00:00 | 01-08-2023 15:00:00           | Tag                       | 7           | 12-08-2023 15:00:00     |        |                            |
|                                                                                     | Ť |      |        |            |            |                     | Sind Sie sicher, dass Sie das | ausgewählte Element lösch | en möchten? |                         |        |                            |
| (g) Allgemein                                                                       | ř |      |        |            |            |                     |                               |                           |             |                         |        |                            |
| Bezahlen                                                                            | ř |      |        |            |            |                     |                               | Abbrechen                 | Löschen     |                         |        |                            |
| jo Self-service                                                                     | ~ |      |        |            |            |                     |                               | 1                         | _           |                         |        |                            |

D

#### Nun weißt du, wie du Zeiträume hinzufügst und entfernst. Das ist es, du bist fertig.

| DISHPOSv2.65.7                | (V) booq | Demo [              | DE O       |                     |                     |                  |           | 😚 DISH P              | OS-Tutorials | $\bigcirc$               | dish_de_video@hd.digital ~ |
|-------------------------------|----------|---------------------|------------|---------------------|---------------------|------------------|-----------|-----------------------|--------------|--------------------------|----------------------------|
| « Menü minimieren             | Zoiträum | <b>O</b> (I molitri | Sumo A     |                     |                     |                  |           |                       |              |                          |                            |
| Ø Dashboard                   | Zeitraum | e (izeita           | aume)      |                     |                     |                  |           |                       | := Anz       | eigen <b>50 ~</b> Archiv | + Zeitraum hinzufügen      |
| Artikel ^                     |          |                     |            |                     |                     |                  |           |                       |              |                          |                            |
| Artikel                       |          | ID                  | Name       | Start               | Ende                | Wiederholungsart | Intervall | Ende der Wiederholung |              |                          |                            |
| Artikelgruppen<br>Preisebenen | 🥖 🛈      | #1                  | Late lunch | 15-02-2023 14:18:00 | 15-02-2023 15:18:00 |                  |           |                       |              |                          |                            |
| Menüs                         |          |                     |            |                     |                     |                  |           |                       |              |                          |                            |
| Fixpreis-Menüs                |          |                     |            |                     |                     |                  |           |                       |              |                          |                            |
| Optionenmenü                  |          |                     |            |                     |                     |                  |           |                       |              |                          |                            |
| Zeiträume                     |          |                     |            |                     |                     |                  |           |                       |              |                          |                            |
| Angebote                      |          |                     |            |                     |                     |                  |           |                       |              |                          |                            |
| $_{\rm V}$ Finanzen $\sim$    |          |                     |            |                     |                     |                  |           |                       |              |                          |                            |
| Allgemein                     |          |                     |            |                     |                     |                  |           |                       |              |                          |                            |
| 🖂 Bezahlen 🗸                  |          |                     |            |                     |                     |                  |           |                       |              |                          |                            |
|                               |          |                     |            |                     |                     |                  |           |                       |              |                          |                            |
| 🖵 Self-service 🗸              |          |                     |            |                     |                     |                  |           |                       |              |                          |                            |
|                               |          |                     |            |                     |                     |                  |           |                       |              |                          |                            |
|                               |          |                     |            |                     |                     |                  |           |                       |              |                          |                            |
|                               |          |                     |            |                     |                     |                  |           |                       |              |                          |                            |
|                               |          |                     |            |                     |                     |                  |           |                       |              |                          |                            |
|                               |          |                     |            |                     |                     |                  |           |                       |              |                          |                            |
|                               |          |                     |            |                     |                     |                  |           |                       |              |                          |                            |
|                               |          |                     |            |                     |                     |                  |           |                       |              |                          |                            |
|                               |          |                     |            |                     |                     |                  |           |                       |              |                          |                            |
|                               |          |                     |            |                     |                     |                  |           |                       |              |                          |                            |
|                               |          |                     |            |                     |                     |                  |           |                       |              |                          |                            |
|                               |          |                     |            |                     |                     | 1                |           |                       |              |                          |                            |

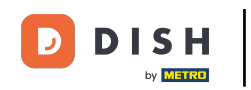

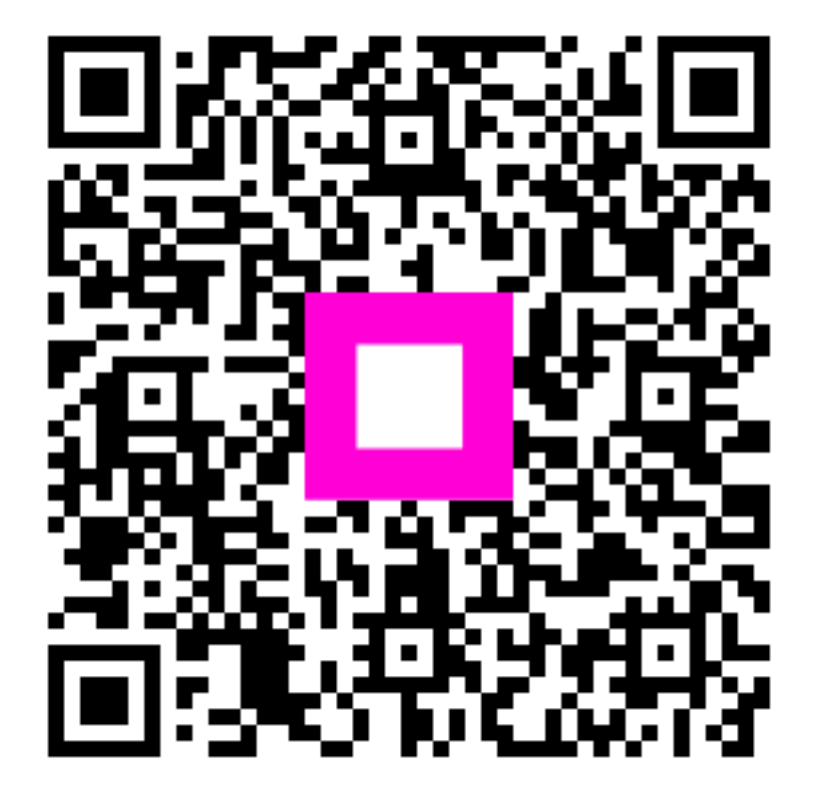

Scannen, um zum interaktiven Player zu gelangen